Instrucciones para la obtención de las claves de acceso a la Plataforma del Campus Virtual de Segovia (curso 2011-2012)

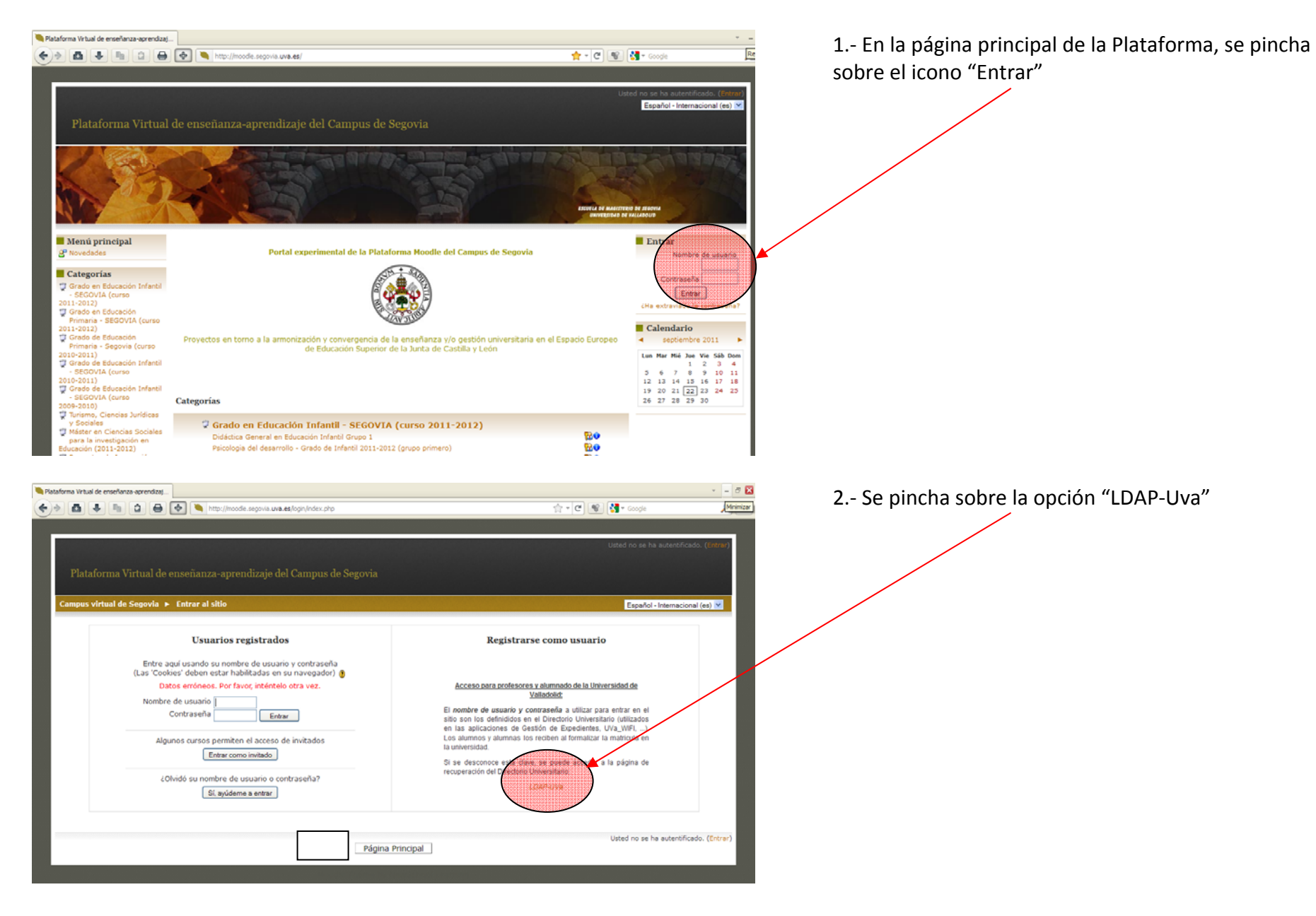

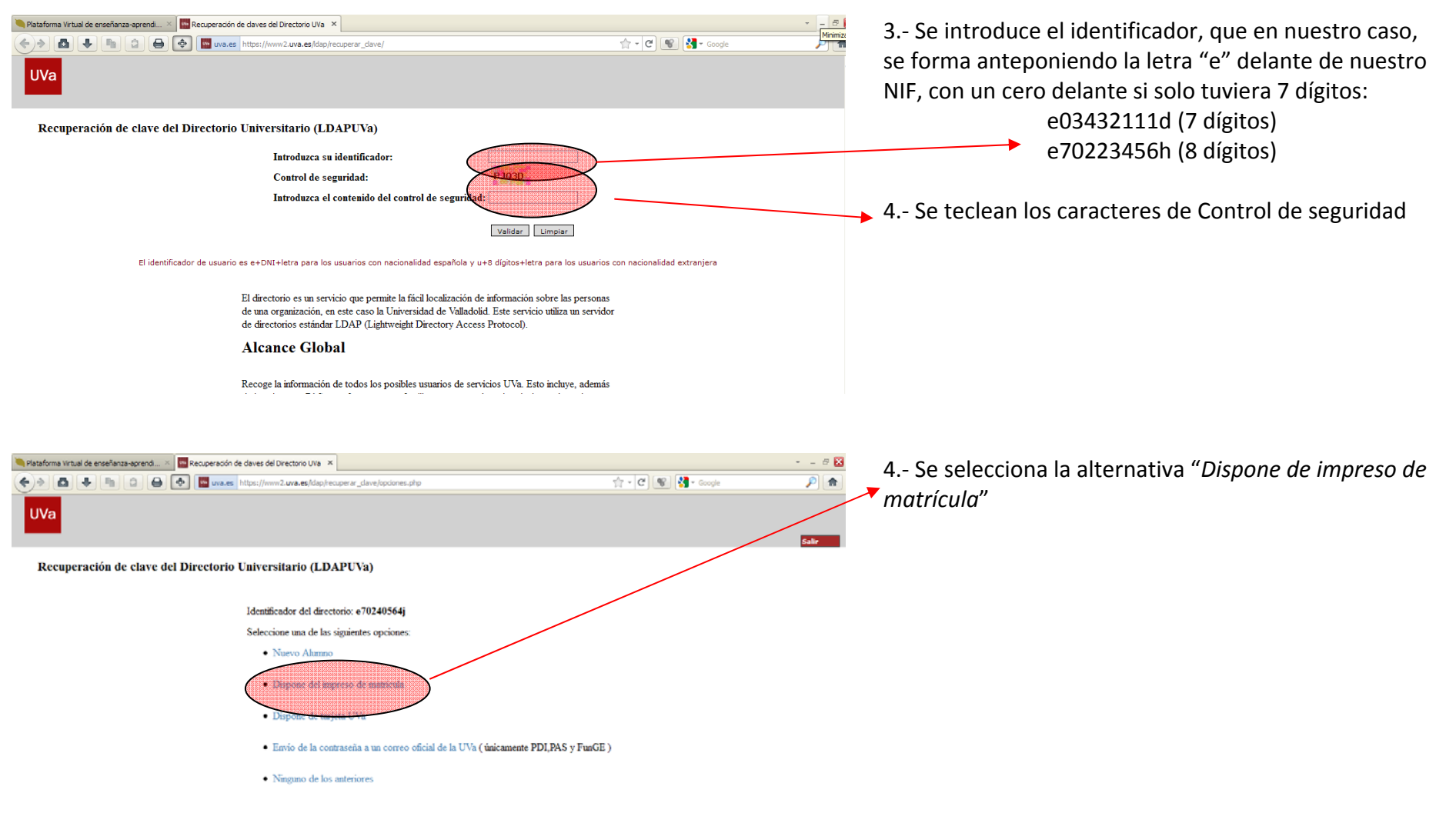

Elja su caso de los anteriores. Después de la selección le pediremos algun dato más para completar la petición de la clave del directorio

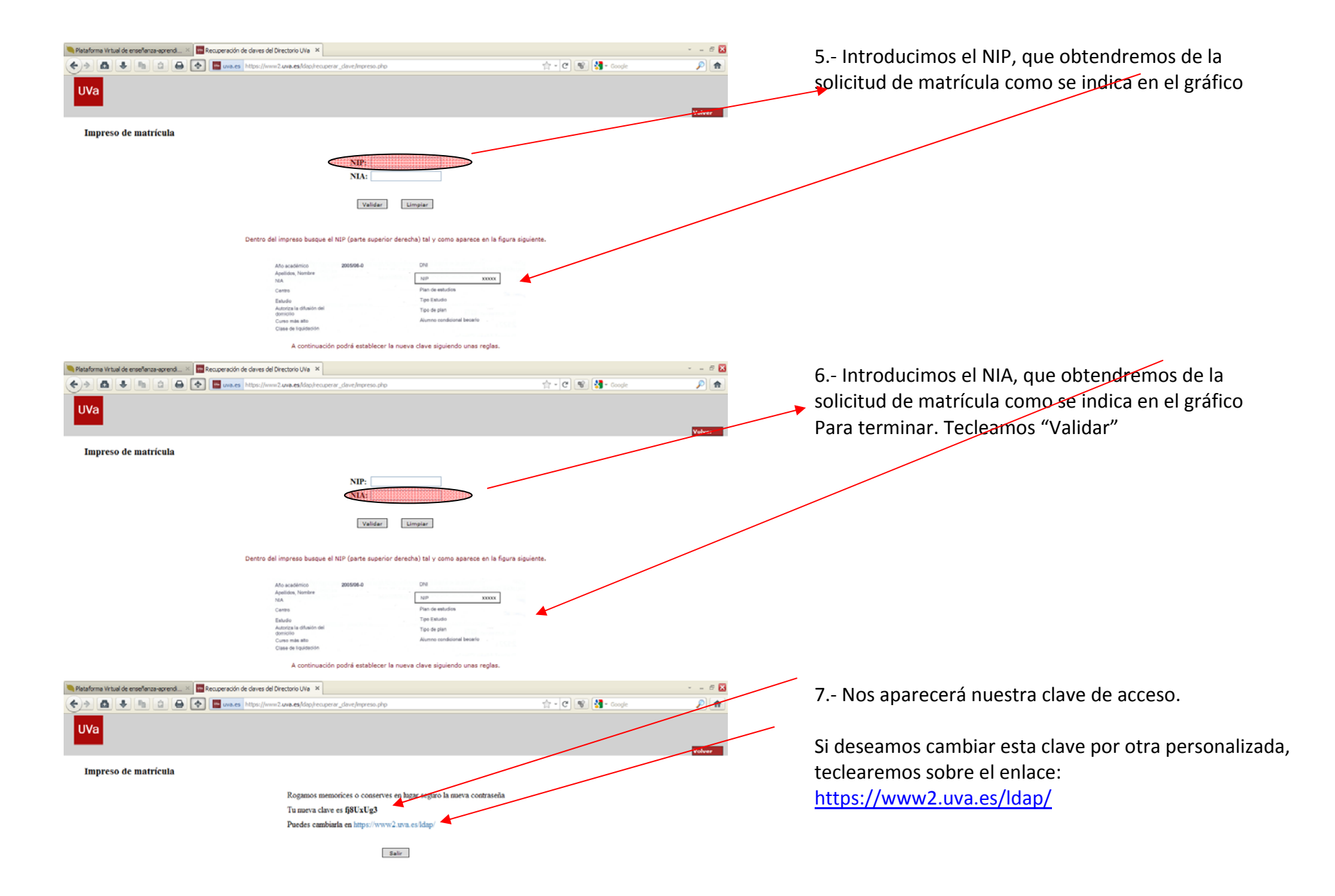